Procedura logowania do platformy Teams

Istnieje kilka metod przyłączenia do zespołu na platformie Teams przedstawię jedną z nich w kolejnych krokach:

1. Musimy posiadać aktywne i działające konto do e-dziennika (jeśli czytamy zadania domowe to punk 1 jest spełniony)

- 2. Wchodzimy na szkolną stronę internetową http://sp5nysa.pl
- 3. Wybieramy ikonkę e-dziennika

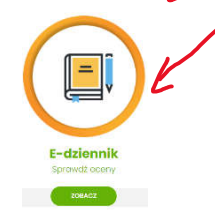

4. Pojawi się okno, w którym wybieramy ikonkę platformy Teams

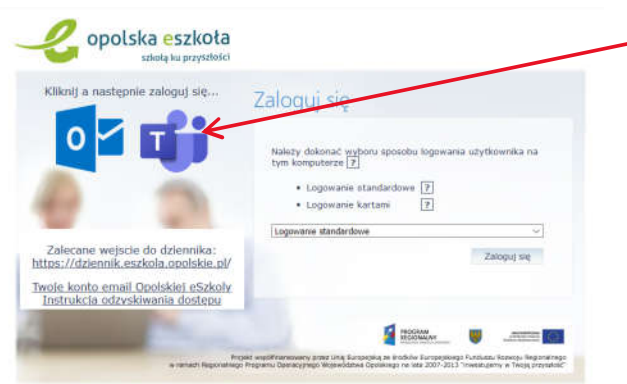

5. W oknie, które się pojawi podajemy login (adres e-mail) otrzymany w e-mailu przy aktywacji lub odnowieniu konta (instrukcja aktywacji lub odnowienia konta)

| Microsoft                            |                 |
|--------------------------------------|-----------------|
| Zaloguj                              |                 |
| @eszkola.opolskie.pl                 |                 |
| Nie masz konta? Utwórz jel           |                 |
| Nie możesz uzyskać dostępu do konta? |                 |
| Opcje logowania                      |                 |
| Date                                 | i klikamy dalej |

6. Ponownie zobaczymy okno logowania do dziennika elektronicznego i teraz logujemy się jak do edziennika:

| opolska eszkoła                                                         |                                                                                                    |                                      |
|-------------------------------------------------------------------------|----------------------------------------------------------------------------------------------------|--------------------------------------|
| Kliknij a następnie zaloguj się                                         | Zaloguj się                                                                                                    |                                      |
|                                                                         | Należy dokonać wyboru sposobu logowania użytkownika na<br>tym komputerze 👔                                                                                                    |                                      |
| 0 0                                                                     | Logowanie standardowe Ze Logowanie kartami Ze                                                                                                    |                                      |
| 100                                                                     | Logowanie standardowe 🗸                                                                                                    |                                      |
| Zalecane wejscie do dziennika:<br>https://dziennik.eszkola.opolskie.ol/ | Załoguj się                                                                                                    |                                      |
| Twoje konto email Opolskiej eSzkoly<br>Instrukcja odzyskiwania dostępu  |                                                                                                    |                                      |
| and the second                                                          |                                                                                                    |                                      |
| e iensch Reponency.                                                     | Bit weddhinninowry przez twę buropzielą ze indowi buropzielego hurobale Rozecja Nepro<br>Proprena Operacyznego Worwistatwa Oprialego na lest 2007-2013 "Investigenty in Twoją pro-<br>tech statu i statu i statu i statu i statu i statu i statu i statu i statu i statu i statu i statu i statu i statu<br>statu i statu i statu i statu i statu i statu i statu i statu i statu i statu i statu i statu i statu i statu i<br>statu i statu i statu i statu i statu i statu i statu i statu i statu i statu i statu i statu i statu i statu i statu i statu i statu i statu i statu i statu i statu i statu i statu i statu i statu i statu i statu i statu i statu i statu i statu i statu i statu i statu<br>statu i statu i statu i statu i statu i statu i statu i statu i statu i statu i statu i statu i statu i statu i<br>statu i statu i statu i statu i statu i statu i statu i statu i statu i statu i statu i statu i statu i statu i statu i statu i statu i statu i statu i statu i statu i statu<br>statu i statu i stat | klikamy zaloguj                      |
| opolska eszkoła<br>szkołą ku przyszłości                                |                                                                                                    |                                      |
| Kliknij a nastepnie zaloguj sie                                         | Zaloguj się                                                                                                    |                                      |
| 0 🗹 🖬                                                                   | Wpisz nazwę użytkownika i hasło                                                                                                    |                                      |
|                                                                         | Nazwa uzytkownika:                                                                                                    | -                                    |
|                                                                         | Hasło:                                                                                                    | -                                    |
| 100 Mar 100                                                             | Przywracanie dostępu do kontr                                                                                                    |                                      |
| Zalecane wejscie do dziennika:<br>https://dziennik.eszkola.opolskie.ol/ | Załogu) się                                                                                                    |                                      |
| Twoje konto email Opolskiej eSzkoly<br>Instrukcja odzyskiwania dostępu  |                                                                                                    |                                      |
| and the second second                                                   |                                                                                                    |                                      |
| he<br>wramach Tagamatrag                                                | elet, wezdiffremoweny synad brog Europepiele, zwi andiche Europepielego funduala Roswiju. Rege<br>a Programu Damacyjnego Wezewildow Opolalisego na late 2007-2013 "mendujerne w Twoją pro                                                                                                    | Podajemy login i hasło do e-dziennik |

7. W kolejnym oknie wybieramy TĄK lub NIE – decydujemy sami (ja wybieram TAK)

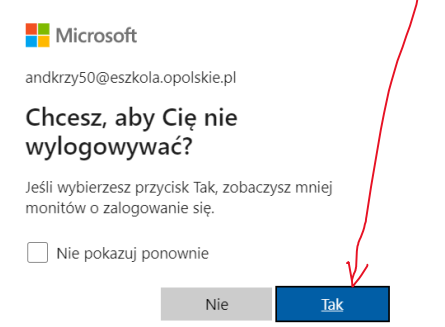

8. Kolejne okno pozwala zdecydować jak będziemy korzystać z platformy Teams

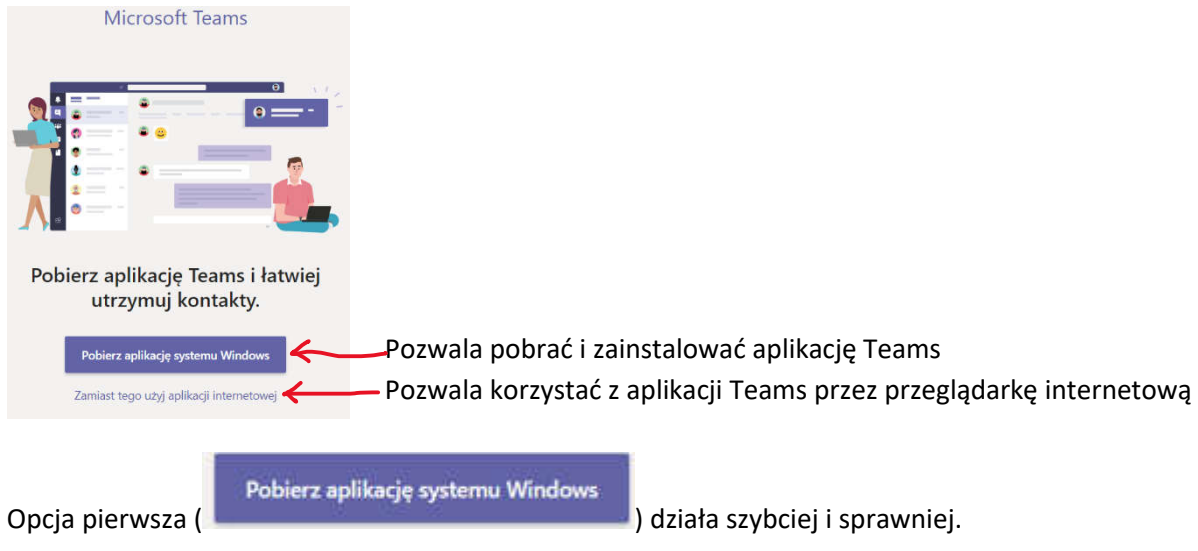

8. Została wybrana, któraś opcja z punktu 8 i platforma Teams została uruchomiona:

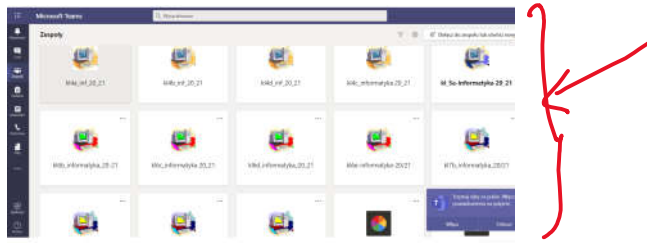

9. Teraz możemy dołączyć do zespołów:

.

.

Prosimy nauczyciela o podanie kodu dostępu do zespołu, a następnie szukamy zakładki

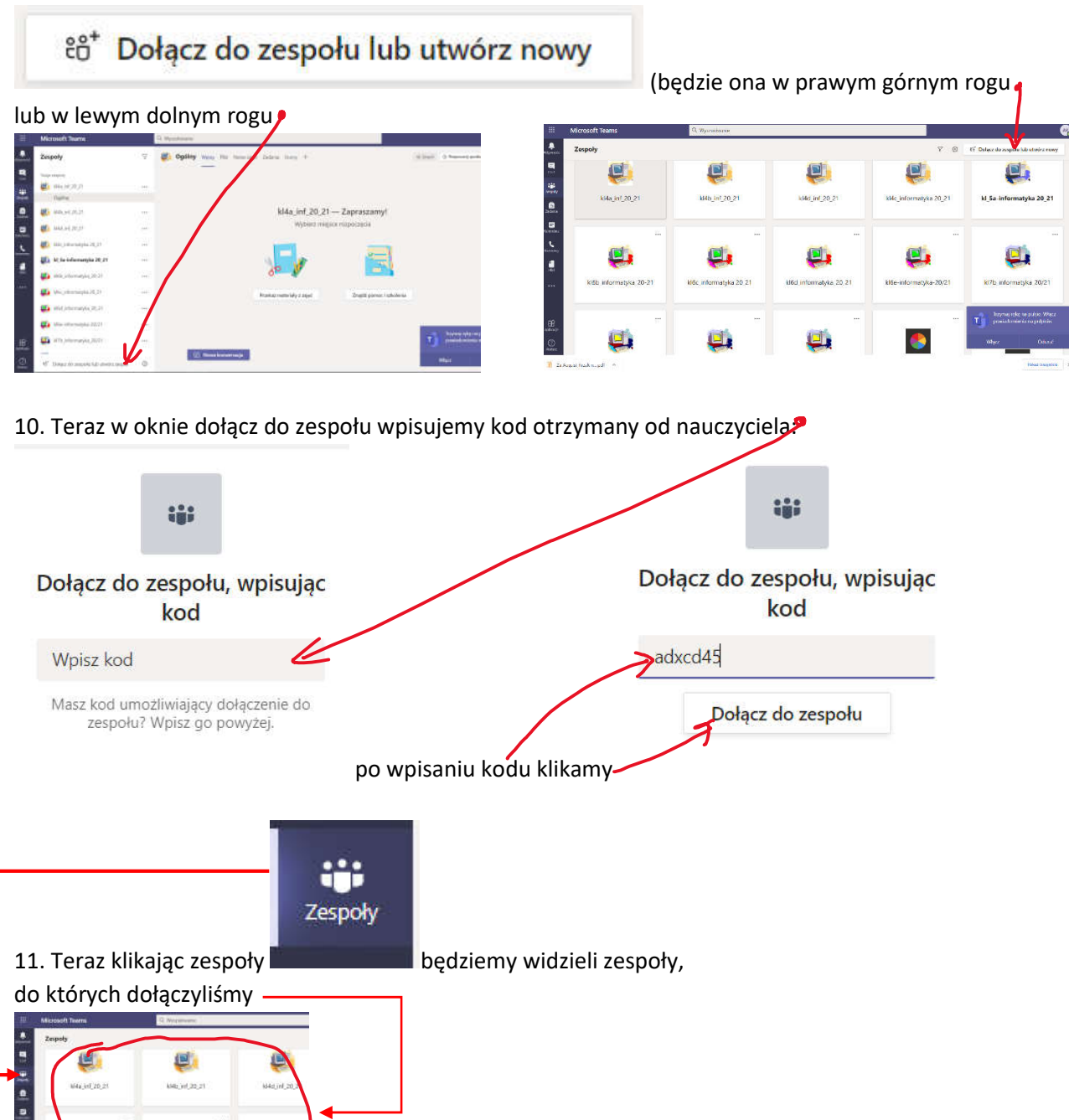